# <u>אדריך שליחת פניות מ FixDigital</u> <u>למערכת חיצונית באמצעות זאפייר Zapier</u>

למדריך **קליטת** פניות ממערכת חיצונית ל FixDigital באמצעות זאפייר Zapier, <u>לחץ כאן</u>.

Zapier בממשק של Webhook URL יש ליצור (1

| choose app & event                                                                                             | Č.                                                                                                    |
|----------------------------------------------------------------------------------------------------|----------------------------------------------------------------------------------------------------|
| Set up trigger                                                                                                 | <ul> <li>Image: A start of the start of the start of</li></ul> |
| Fest trigger                                                                                                   | Q                                                                                                    |
| Your webhook URL<br>You'll need to configure your application with this Zap's webhook URI                      |                                                                                                    |
| https://hooks.zapier.com/hooks/catch/14390792/bvedqo0/                                                         | Сору                                                                                                    |
| We've generated a custom webhook URL for you to send requests to. You can add silent/ if you                   | ur applicati <u>more</u>                                                                                                    |
| We found a request!<br>This request was found in your Webhooks by Zapier account. <u>Learn more about test</u> | t data.                                                                                                    |
| ,O Search                                                                                                    |                                                                                                    |
| בדיקה פיקסדיגיטל :name                                                                                         |                                                                                                    |
| phone: 059999999                                                                                               |                                                                                                    |
| and the set Otherst and the                                                                                    |                                                                                                    |
| email: test@test.com                                                                                           |                                                                                                    |

### 2) בממשק הניהול Fixer, יש להיכנס ללשונית אוטומציות

| חיפוש <b>Q</b>      | חיפוש 🔻               | ם הלקוח: שם לקוח            |   |                              | הכל                 | פעיל                          | לא   |              |
|---------------------|-----------------------|-----------------------------|---|------------------------------|---------------------|-------------------------------|------|--------------|
| הוספת אוטומציה חדשה |                       |                             |   |                              |                     | יות                           | ומצי | אוט          |
|                     |                       | -                           |   |                              |                     |                               |      |              |
| פעולות 🔻            | פעיל ≑                | לקוח ≑ לקוח                 | Ŧ | פוג התראה ≑                  | T                   | שם •                          | T    | ≑ IC         |
| עולות <b>ד</b>      | <b>פעיל</b> ∲<br>true | <b>לקוח ∳ ד</b><br>דמו פיקס | Ŧ | ¢ <b>סוג התראה</b><br>FixTag | ▼ תגית מניתוב הדף ב | שם <b>^</b><br>יצירת ו<br>URL | T    | <b>\$ IC</b> |

#### 3) יש ללחוץ על הוספת אוטומציה חדשה

| חיפוש <b>Q</b>      | ריפוש ▼ | שם לקוח | שם הלקוח: | J |             | פעיל הכל                       | לא נ | 5    |
|---------------------|---------|---------|-----------|---|-------------|--------------------------------|------|------|
| הוספת אוטומציה חדשה |         |         |           |   |             | ות                             | ומצי | אוט≣ |
| פעולות 🍸            | פעיל ≑  | T       | לקוח      | Ŧ | 🗢 סוג התראה | שם <b>*</b>                    | Ŧ    | ≑ ID |
| * 🗠 🔳 🖋             | true    |         | דמו פיקס  |   | FixTag      | יצירת תגית מניתוב הדף ב<br>URL |      | 5221 |
| × 🔁 🛢 🖋             | true    |         | דמו פיקס  |   | Email       | שליחת תודה על פנייתך במייל     |      | 448  |
| 1 - 2 מתור 2 פריטים |         |         |           |   |             | 1                              |      | N.   |

API-**U**RL יש לבחור (4

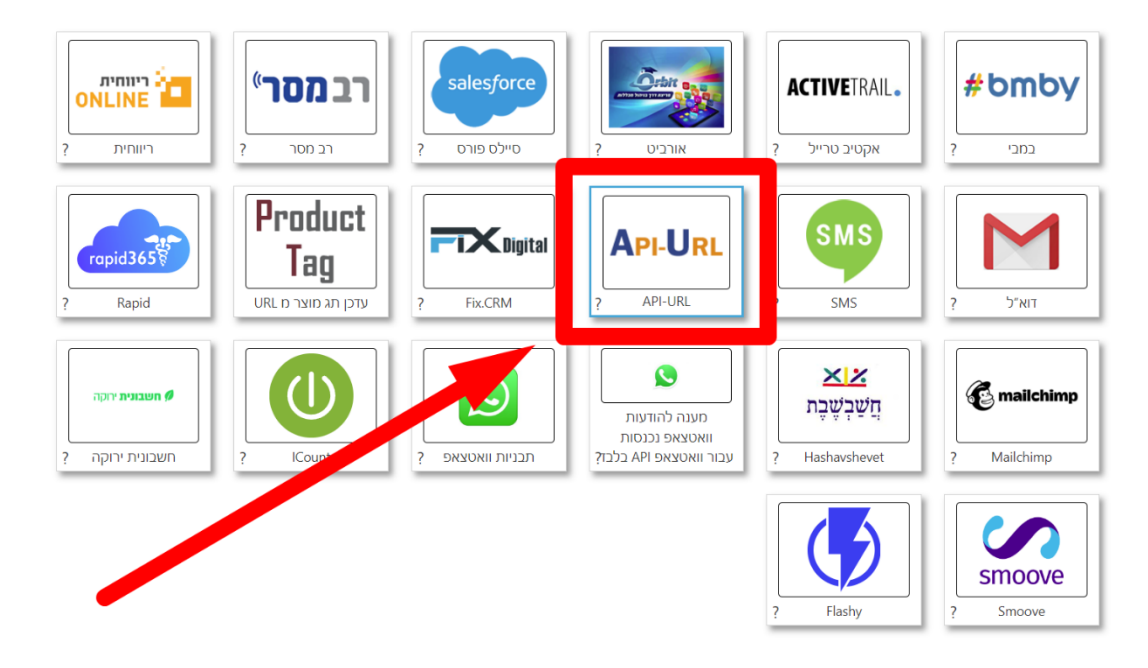

5) יש לרשום שם עבור האוטומציה, ולבחור לקוח

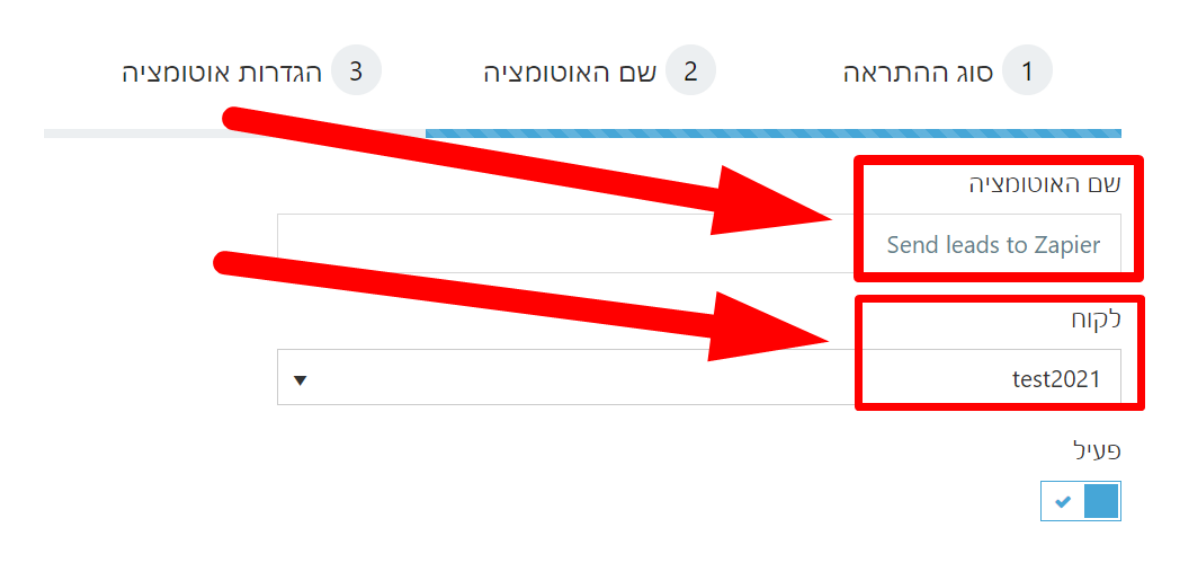

## 6) יש לבחור את **הנכסים הדיגיטליים / ערוצים / פרוייקטים** עבורם תופעל האוטומציה

| ות אוטומציה | 3 הגדר | 2 שם האוטומציה | זהתראה | 1 סוג ו         |
|-------------|--------|----------------|--------|-----------------|
|             |        |                |        | (i) נכס דיגיטלי |
|             |        |                |        | הכל ×           |
|             |        |                |        | (i) ערוץ        |
|             |        |                |        | הכל ×           |
|             |        |                |        | (j) פרויקט      |
|             |        |                |        | הכל ×           |
|             |        |                |        | cלל מתקדם *     |

## 7) יש **לבחור את המצבים** בהם תופעל האוטומציה

| הגדרות אוטומצי 3 | 2 שם האוטומציה | 1 סוג ההתראה               |
|------------------|----------------|----------------------------|
|                  |                | סטטוס קבלת ליד             |
|                  |                | הכול כולל כפולים ×         |
|                  |                | מקור הליד                  |
| ×                |                | הכל ×                      |
|                  |                | מצב שיחה                   |
|                  |                | הכל ×                      |
|                  |                | עבור פניות טלפוניות בלבד 🕄 |

## Zapier את ה Webhook URL יש להעתיק לשדה URL את ה (8

| ות אוטומציה | 3 הגדר       | שם האוטומציה          | 2       | 1 סוג ההתראה  |
|-------------|--------------|-----------------------|---------|---------------|
|             |              |                       |         | URL           |
|             | https://hook | s.zapier.com/hooks/ca | tch/143 | 90792/bvedqo0 |
|             |              |                       |         | Headers       |
|             |              |                       |         | Headers       |

#### 9) יש לשנות את הסוג ל POST

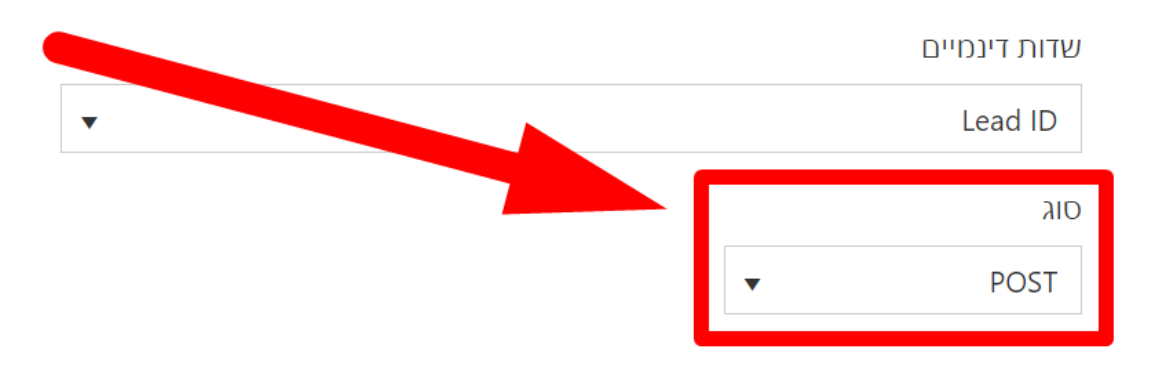

10) בשדה **POST Data** יש למלא את הפרמטרים אותם תרצו לשלוח, באופן הבא:

## א. יש **לרשום את שם הפרמטר** הרצוי <mark>באנגלית וללא רווחים</mark>

\* ניתן לרשום כל שם עבור הפרמטרים. המיפוי שלהם מבוצע בממשק של Zapier

| Headers                                       |                                            |
|-----------------------------------------------|--------------------------------------------|
| Headers                                       |                                            |
| POST Data                                     |                                            |
| campaignName={CHANNEL_NAME}&source=Fixdigital | name [FULLNAME}☎={PHONE}&email={EMAIL}&cam |
|                                               |                                            |

ב. בצמוד לפרמטר (ללא רווחים כלל), יש להוסיף סמן שווה =

|                                                                                      | Headers  |
|--------------------------------------------------------------------------------------|----------|
| Н                                                                                    | eaders   |
| PC                                                                                   | OST Data |
| nane={F_LLNAME}☎={PHONE}&email={EMAIL}&campaignName={CHANNEL_NAME}&source=Fixdigital |          |
| Cont                                                                                 | ent Type |
| Conter                                                                               | nt Type  |
|                                                                                      |          |

שדות דינמיים

ג. בצמוד לסמן שווה, יש להכניס את הערך הרצוי על-ידי שימוש בשדות דינימיים ש*דה דינמי* - זהו שדה **שהערך שלו משתנה לפי הפרטים של הליד.** למשל, שדה דינמי **שם מלא** יציג את השם של הליד. למשל, שדה דינמי **טלפון** יציג את הטלפון של הליד, וכדומה.

| Content T   |  | 1 |
|-------------|--|---|
| Content Typ |  |   |
| ת דינמיים   |  |   |
| Lead I      |  |   |
| - q ci old  |  |   |
| ס דיגיטלי   |  |   |
| וץ          |  |   |
| פון         |  |   |
| מייל        |  |   |
| ם מלא 🔶     |  |   |
| U טופס      |  |   |
| ט מפנה      |  |   |

ד. במידה ורוצים לשלוח ערך סטטי קבוע שאינו משתנה, אין להשתמש בשדות דינימיים, אלא פשוט **לרשום את הערך הקבוע** 

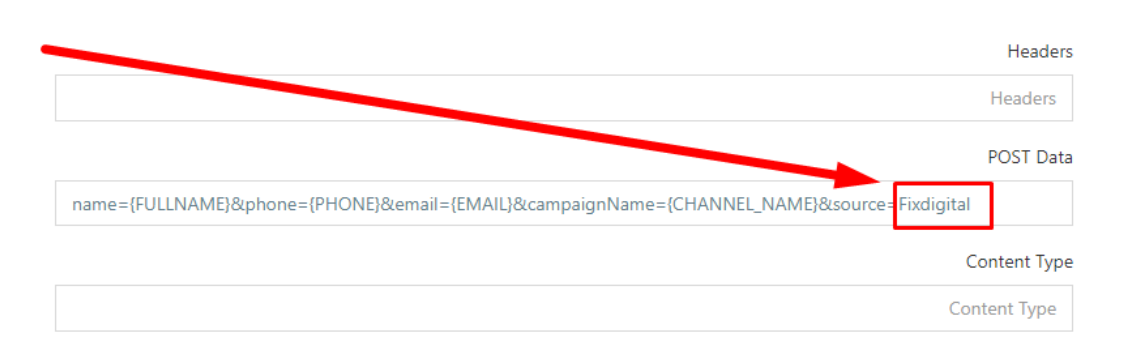

## **&** ה. בצמוד לערך, יש להוסיף את הסמן

|                                                                                      | Headers      |
|--------------------------------------------------------------------------------------|--------------|
|                                                                                      | Headers      |
|                                                                                      | POST Data    |
| name={FULLNA & ne={PHONE}&email={EMAIL}&campaignName={CHANNEL_NAME}&source=Fixdigita | I            |
|                                                                                      | Content Type |
| Ca                                                                                   | ontent Type  |

## ו. בצמוד לסמן & יש **לרשום את שם הפרמטר הבא** (חזרה לסעיף **א**)

|                                                                                      | Headers     |
|--------------------------------------------------------------------------------------|-------------|
|                                                                                      | Headers     |
|                                                                                      | POST Data   |
| name={FULLNAME}☎={PHONE}&email={EMAIL}&campaignName={CHANNEL_NAME}&source=Fixdigital |             |
| c                                                                                    | ontent Type |
| Cor                                                                                  | tent Type   |

## 11) בסיום יש ללחוץ על **שמירה**

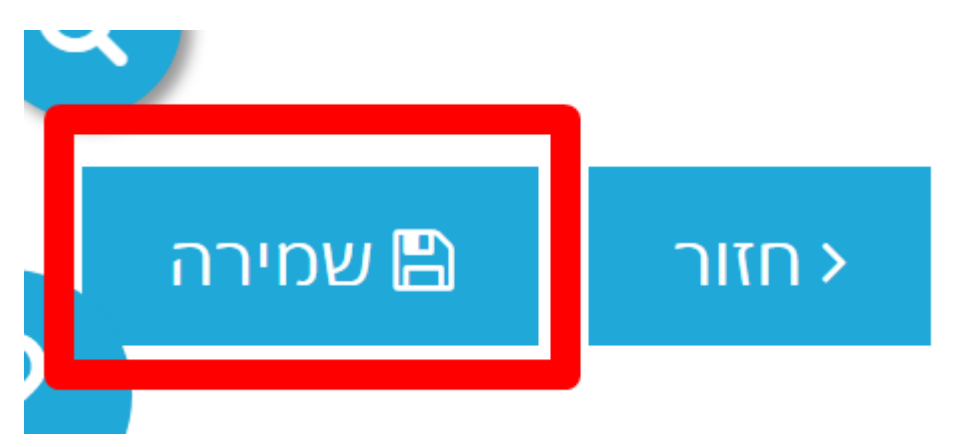